Spring PANC Licensure Update April 4, 2016

> Susan Ruiz Christy Layne Tammy Bailey

#### **Discussion Items**

#### **Automatic Processes**

- Renewals
- Conversions
- Extensions

# Online System Updates / Exchange of Information

- Things to Remember
- Feedback & Suggestions

### **Questions/Comments**

#### **Processing Automatic Transactions 2016**

- The renewal applications will be automatically created in the system at the beginning of the renewal window. The educator will be required to log in to their online account and complete the statement of applicant (criminal history) before the application can be approved by the school system.
- Transactions will be available during the annual renewal cycle, but not before.
- Note that educators with an SP2 license who are due for renewal must be renewed before you can extend a Provisional area.
- Multiple applications can be approved at once. If the educator meets the requirement, the applications will be automatically approved and do not require additional processing by DPI.
- Selecting too many applications to approve at one time may result is delayed system performance.

### What the Individual Educator Will See for Renewals

| Logged in as Carroll, Christa                                                                                                    |                                                        |                                                        |                          |                  | Edit Login Informatio | n   Logoff   Cont |
|----------------------------------------------------------------------------------------------------|--------------------------------------------------------|--------------------------------------------------------|--------------------------|------------------|-----------------------|-------------------|
|                                                                                                    |                                                        |                                                        |                          |                  |                       |                   |
| Quick Start Menu                                                                                                    |                                                        |                                                        |                          |                  |                       |                   |
| Choose an option below to open a                                                                                                    | a new application (                                    | or make changes to an ex                               | kisting application.     |                  |                       |                   |
| Select the Show Details button on                                                                                                    | the right to view                                      | your existing license infor                            | mation.                  |                  | License Information   | Show Deta         |
|                                                                                                    |                                                        |                                                        |                          |                  | License Number: #6    | 572067            |
| Action B                                                                                                    |                                                        |                                                        |                          |                  | License Type E        | ducator           |
| Action Required!                                                                                                    |                                                        |                                                        |                          |                  |                       |                   |
| Educator #672067                                                                                                    |                                                        | Renew License                                          |                          | Select           |                       |                   |
| <ul> <li>Update your License inf</li> </ul>                                                                                                    | formation/ Ope                                         | en a <b>New</b> Applicatior                            | 1                        |                  |                       |                   |
| Update your License inf<br>Educator #672067                                                                                                    | formation/ Ope<br>Select Appli                         | en a <b>New</b> Application                            | 1<br>▼                   | Select           |                       |                   |
| <ul> <li>Update your License inf<br/>Educator #672067</li> <li>View Application Status</li> </ul>                                                                                                    | formation/ Ope<br>Select Appli                         | en a <b>New</b> Application                            |                          | Select           |                       |                   |
| <ul> <li>Update your License inf<br/>Educator #672067</li> <li>View Application Status<br/>Department of Public Instruction<br/>License</li> </ul>                                                                                                    | formation/ Ope<br>Select Appli<br>;<br>on - Renew      | en a <b>New</b> Application<br>ication<br>Status: Open | )<br>View/ Edit App      | Select           |                       |                   |
| <ul> <li>Update your License inf<br/>Educator #672067</li> <li>View Application Status<br/>Department of Public Instruction<br/>License</li> <li>Additional Activities</li> </ul>                                                                                   | formation/ Ope<br>Select Appli<br>;<br>;<br>on - Renew | en a <b>New</b> Application<br>ication<br>Status: Open | ן<br>✓<br>View/ Edit App | Select           |                       |                   |
| <ul> <li>Update your License inf<br/>Educator #672067</li> <li>View Application Status<br/>Department of Public Instruction<br/>License</li> <li>Additional Activities<br/>Add Licenses To Registration</li> </ul>                                                  | formation/ Ope<br>Select Appli<br>on - Renew           | en a <b>New</b> Application<br>ication<br>Status: Open | )<br>View/ Edit App      | Select           |                       |                   |
| <ul> <li>Update your License inf<br/>Educator #672067</li> <li>View Application Status<br/>Department of Public Instruction<br/>License</li> <li>Additional Activities<br/>Add Licenses To Registration<br/>Share License details with an another status</li> </ul> | formation/ Ope<br>Select Appli<br>on - Renew           | en a <b>New</b> Application<br>ication<br>Status: Open | 1<br>✓<br>View/ Edit App | Select<br>Select |                       |                   |

# Individual Educator – Work Authorization

| Public Schools of North Carolina              |                                                                                                    |                                                                                                    |  |  |  |  |  |
|-----------------------------------------------|----------------------------------------------------------------------------------------------------|----------------------------------------------------------------------------------------------------|--|--|--|--|--|
| Logged in as Carroll, Christa                 |                                                                                                    | Edit Login Information   Logoff   Contact Us                                                                            |  |  |  |  |  |
| Introduction<br>Name and Personal Details     | Renew License - Work Authorization<br>Press "Next" to continue.<br>Press "Back" to return to the previous section. |                                                                                                    |  |  |  |  |  |
| Work Authorization                            | Press "Cancel" to cancel this application and return to                                                            | the main menu.                                                                                                    |  |  |  |  |  |
| Statement of Applicant                        | Work Authorization                                                                                                 |                                                                                                    |  |  |  |  |  |
| Application Attachments<br>Summary (pre-fees) | Provide your Work Authorization information.<br>Authorization to your application.                                 | If you are not a US Citizen you must attach proof of valid Work                                                         |  |  |  |  |  |
|                                               | Work Authorization Type:<br>Work Authorization Expiration Date:<br>Comments:                                       | Citizen<br>n Card<br>ialty Occupation Work Permit (H1B)<br>ange Work Permit (J1)<br>S Employment Authorization Document |  |  |  |  |  |
|                                               |                                                                                                    | ~                                                                                                    |  |  |  |  |  |

- If the first time accessing the online system is with an automated process the educator will be required to answer the work authorization questions.
- If U.S. Citizen is selected please do not enter DOB beside Work Authorization Expiration Date.
- If non-U.S. Citizen then the work authorization expiration date does need to be entered and documentation of work authorization will need to be attached under the Application 4Attachments tab.

# Individual Educator – Criminal Conviction / Statement of Applicant

| Logged in as Carroll, Christa | Edit Login Information   Logoff   Contact L                                                                                                    |
|-------------------------------|----------------------------------------------------------------------------------------------------|
| Introduction                  | Renew License - Statement of Applicant                                                                                                    |
| Name and Personal Details     | Press "Next" to continue.                                                                                                    |
| Contact Information           | Press "Back" to return to the previous section.<br>Press "Cancel" to cancel this application and return to the main menu.                                                          |
| Work Authorization            |                                                                                                    |
| Statement of Applicant        | Statement of Applicant                                                                                                    |
| Application Attachments       | You must complete both of the below Statement of Applicant questions. If you have already provided this                                                                            |
| Summary (pre-fees)            | information to DPI it does not need to be resubmitted. Please indicate this in the comment box.                                                                                    |
|                               | Please ensure that you have reviewed all of the information in this application prior to submission.                                                                               |
|                               | Have you ever had a professional<br>certificate or license revoked or<br>* suspended by any state or other O Yes O No<br>governing body?                                           |
|                               | If yes, you must provide a statement<br>giving full details and attach official<br>documentation of the action taken.                                                              |
|                               | Have you ever been charged or<br>convicted of a crime (excluding minor<br>traffic violations)? Note: Any DUI/DWI<br>charges or convictions must be<br>reported.                    |
|                               | If yes, you must provide an explanation<br>of the incident(s) and attach court<br>documents that indicate judgment and<br>disposition of the case from the court of<br>conviction. |
|                               | Back Next Cancel                                                                                                    |

- The online Statement of Applicant replaces the Criminal Conviction letters that were previously posted on LicSal for the LEA to print and have the educators sign.
- If "Yes" to either question, the application will be automatically routed to SBE Legal for review.

# Individual Educator – Attachments with Statement of Applicant or Non U.S. Citizen Work Authorization

| Logged in as Carroll, Christa | Edit Login Information   Logoff   Conta                                                                                                    |
|-------------------------------|----------------------------------------------------------------------------------------------------|
| Introduction                  | Renew License - Application Attachments                                                                                                    |
| Name and Personal Details     | Select the Attachment Type that you want to add from the Attachment List.                                                                                                    |
| Contact Information           | your document(s) no longer appear in the list, you will need to upload them again.                                                                                                    |
| Work Authorization            | Colorities #Change File# butter to logic and the second of                                                                                                    |
| Statement of Applicant        | Select the "Attach" button to unload the document. Once a file is attached you will have the option to "View" or "Remove" it                                                                                                    |
| Application Attachments       | Select the "Next" button when all attachments have been completed.                                                                                                    |
| cummer (pro-roos)             | Attachment List:     Court Documents (if applicable)     NCBOESLPA license (if applicable)     Other Document(s)     Work Authorization (if applicable)     After making your file selection, click the attach button to attach the file to this application. Click the next button to moto to the next page once you have attached all the necessary files. |

Attachments will need to be uploaded if "Yes" is answered for either of the Statement • of Applicant questions, or if work authorization documents exist other than U.S. Citizenship. 4/8/2016 7

### Individual Educator – Attestation

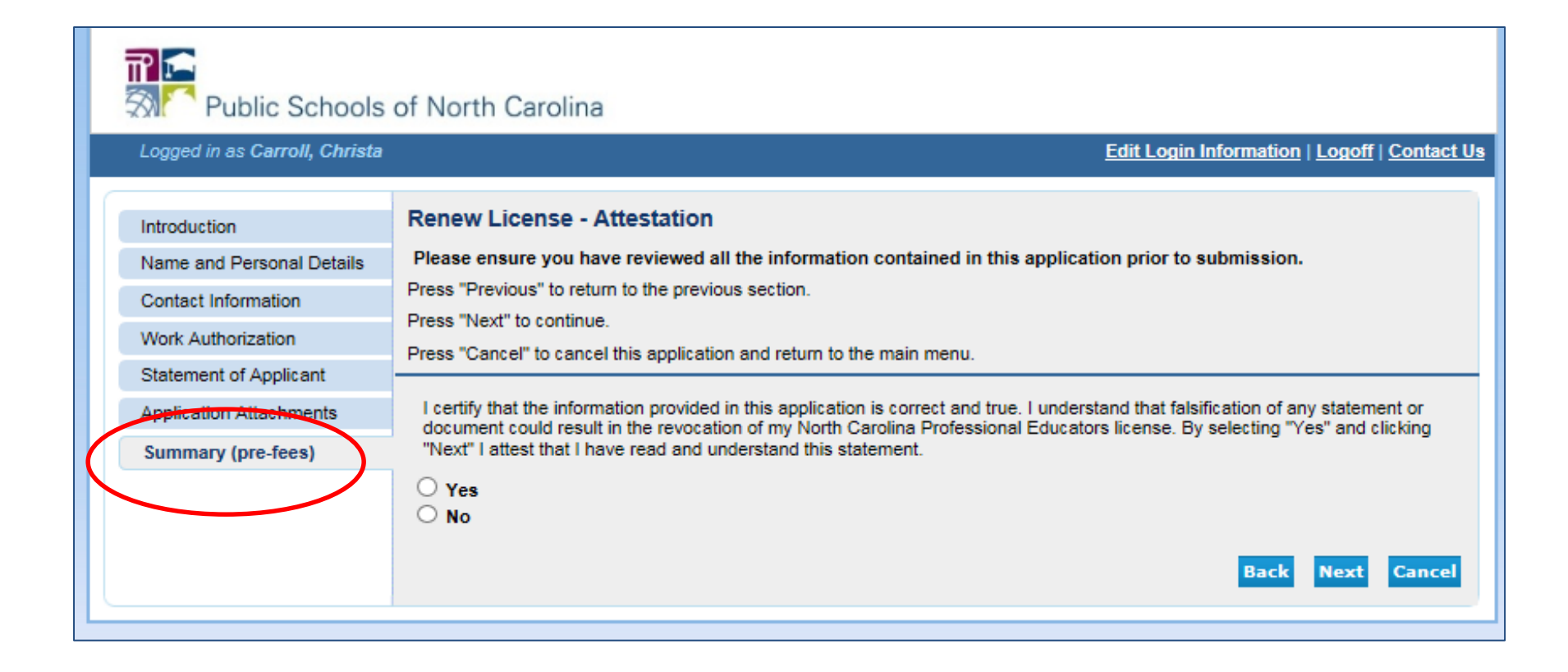

• There are no fees for automatic renewals, extensions, or conversions processed online during the automatic renewal window.

# What the LEA Will See for Automated Processes Mid April 2016 through July 2016

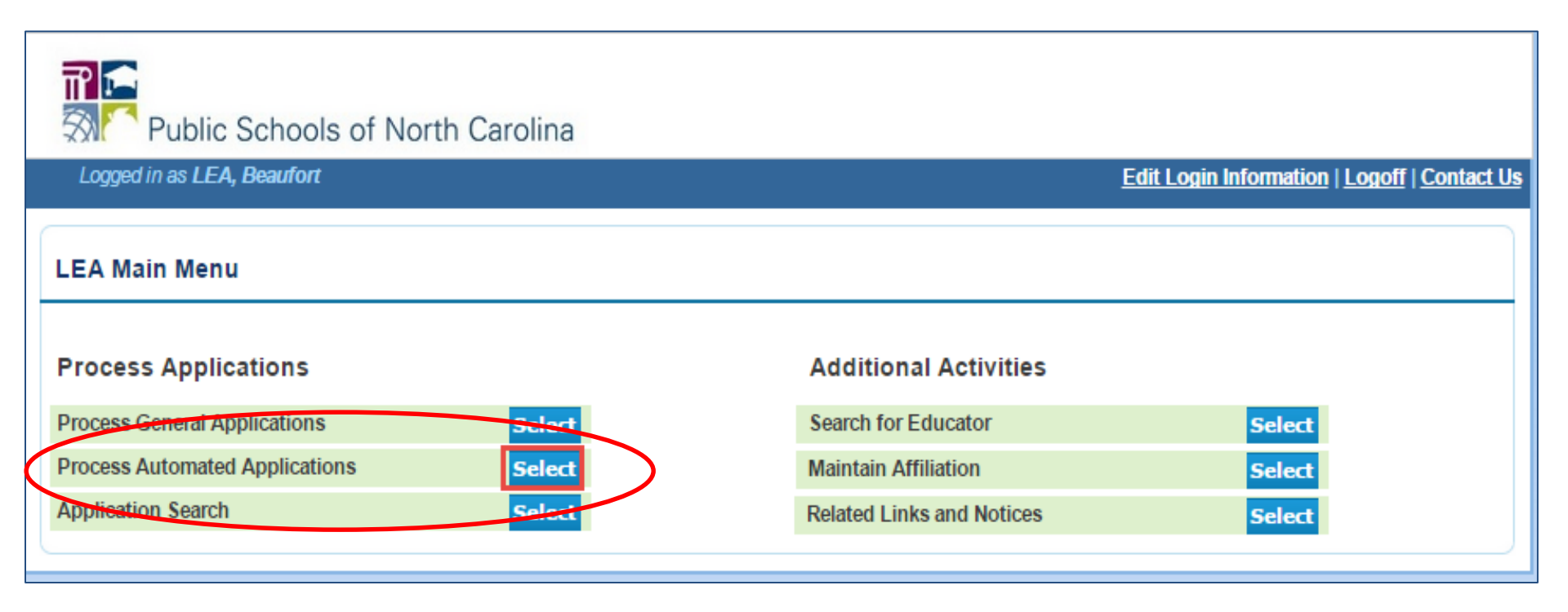

### LEA - Automated Processes 2016

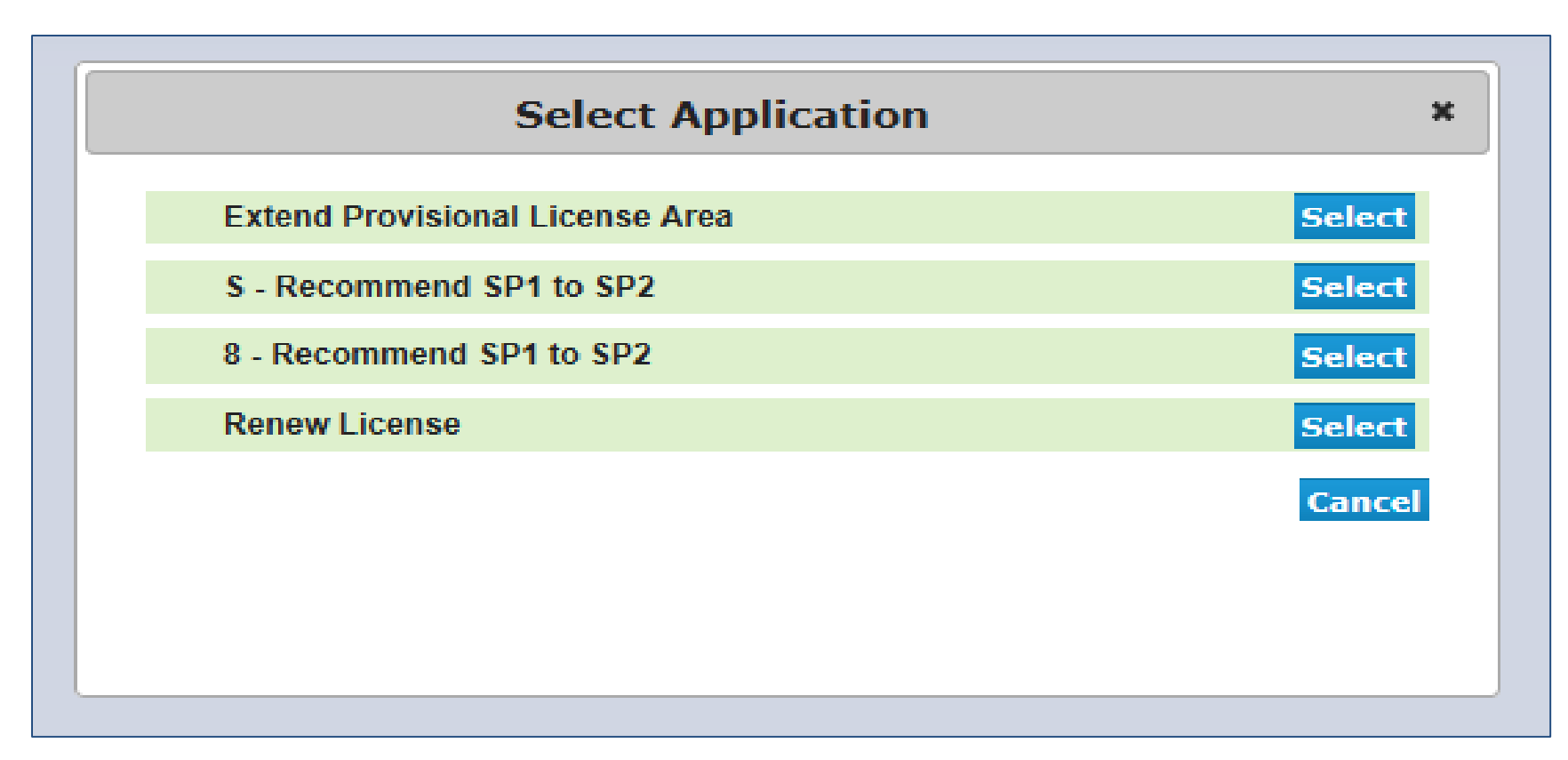

- Click the Select button beside the list needed.
- List will load, please wait for list to generate.
- More than one can be processed at once.

# LEA – Criminal Conviction / Statement of Applicant

| <b>₽</b>                        | Public Schools of North Carolina                                                                                                    |           |                 |                               |                               |  |  |  |
|---------------------------------|----------------------------------------------------------------------------------------------------|-----------|-----------------|-------------------------------|-------------------------------|--|--|--|
| Lo                              | gged in as LEA, Jane Asheville 111                                                                                                    |           |                 | <u>Edit Login Info</u>        | rmation   Logoff   Contact Us |  |  |  |
| Auto<br>Press<br>Press<br>Press | Automated Process - Renew Educator Press "Submit" to confirm the recommendation choices. Press "Cancel" to return to the main menu. Press "Comment" to write the reason for not recommending the educator. |           |                 |                               |                               |  |  |  |
| SSN                             | Name                                                                                                    | License # | Expiration Date | Statement<br>Received Process |                               |  |  |  |
| 4086                            | CARROLL, CHRISTA DAWN                                                                                                    | 672067    | 06/30/2015      | No Yes O No O                 | Pending Comment               |  |  |  |
| 4297                            | LASSITER, CHRISTOPHER ALLEN                                                                                                    | 791095    | 06/30/2015      | No Ves ONo O                  | Pending Comment               |  |  |  |
| Total                           | Records : 2                                                                                                    |           |                 | Selec                         | t All Submit Cancel           |  |  |  |

The statement received column indicates if the educator has answered the statement of applicant questions. If the educator has not completed the statement of applicant, you will not be able to process an automated renewal on his or her behalf. The statement received column will indicate "No" and the option to select "Yes" to process the renewal is disabled and grayed out.

# LEA – Criminal Conviction / Statement of Applicant

| <b>F</b>                        | Public Schools of North C                                                                                                    | arolina   |                 |                       |                                              |  |  |
|---------------------------------|----------------------------------------------------------------------------------------------------|-----------|-----------------|-----------------------|----------------------------------------------|--|--|
| Log                             | gged in as LEA, Jane Asheville 111                                                                                                    |           |                 |                       | Edit Login Information   Logoff   Contact Us |  |  |
| Auto<br>Press<br>Press<br>Press | Automated Process - Renew Educator Press "Submit" to confirm the recommendation choices. Press "Cancel" to return to the main menu. Press "Comment" to write the reason for not recommending the educator |           |                 |                       |                                              |  |  |
| SSN                             | Name                                                                                                    | License # | Expiration Date | Statement<br>Received | Process                                      |  |  |
| 4086                            | CARROLL, CHRISTA DAWN                                                                                                    | 672067    | 06/30/2015      | Yes                   | ○ Yes ○ No ○ Pending <u>Comment</u>          |  |  |
| 4297                            | LASSITER, CHRISTOPHER ALLEN                                                                                                    | 791095    | 06/30/2015      | Yes                   | ○ Yes ○ No ○ Pending <u>Comment</u>          |  |  |
| Total                           | Total Records : 2 Select All Submit Cancel                                                                                                    |           |                 |                       |                                              |  |  |

Once the statement of applicant is answered the option to select "Yes" to process the renewal is enabled and statement received column will indicate a "Yes." You can now proceed with processing the renewals.

## LEA – Processing Automatic Renewals

| ₽<br>≫                          | Public Schools of North Carolina                                                                                                    |           |                 |                                              |  |  |  |  |
|---------------------------------|----------------------------------------------------------------------------------------------------|-----------|-----------------|----------------------------------------------|--|--|--|--|
| Lo                              | gged in as LEA, Jane Asheville 111                                                                                                    |           |                 | Edit Login Information   Logoff   Contact Us |  |  |  |  |
| Auto<br>Press<br>Press<br>Press | Automated Process - Renew Educator Press "Submit" to confirm the recommendation choices. Press "Cancel" to return to the main menu. Press "Comment" to write the reason for not recommending the educator. |           |                 |                                              |  |  |  |  |
| SSN                             | Name                                                                                                    | License # | Expiration Date | Statement Process<br>Received                |  |  |  |  |
| 4086                            | CARROLL, CHRISTA DAWN                                                                                                    | 672067    | 06/30/2015      | Yes  Yes Yes O No O Pending Comment          |  |  |  |  |
| 4297                            | LASSITER, CHRISTOPHER ALLEN                                                                                                    | 791095    | 06/30/2015      | Yes O Yes O No O Pending Comment             |  |  |  |  |
| Total                           | Total Records : 2                                                                                                    |           |                 |                                              |  |  |  |  |

- Select "Yes" to automatically renew
- Select "No" to deny renewal Only use if definitely not eligible for renewal
- Select "Pending" if waiting for renewal criteria

# LEA – Approved Automatic Renewals

| <b>P</b><br>M          | Public Schools of North                                                                         | n Carolina          |                    |                                 |                        |                    |            |
|------------------------|-------------------------------------------------------------------------------------------------|---------------------|--------------------|---------------------------------|------------------------|--------------------|------------|
| Log                    | gged in as LEA, Jane Asheville 111                                                              |                     |                    |                                 | <u>Edit Login Inf</u>  | iormation   Logoff | Contact Us |
| Auto<br>Applic<br>Comp | mated Process Results<br>ation Type: Renew License<br>leted processing the application(s). Pres | ss "√iew Apps" to g | got to the LEA Ap  | plication Search page.          |                        |                    |            |
| SSN                    | Name                                                                                            | License #           | Expiration<br>Date | Message                         |                        |                    | Print      |
| 4086                   | CARROLL, CHRISTA DAWN                                                                           | 672067              | 06/30/2020         | Application approved successful | lly.<br>elect All Prin | nt View Apps       | Cancel     |

- Selecting "Yes" to renew will automatically renew the educators license
- A message is displayed by each educator indicating the action taken on the license
- Check the box under the print box to print the license
- You can select the box for multiple educators. (Note: printing too many license at once may impact system performance.)

#### LEA – Non-Renewals

|                                 | Public Schools of North C                                                                                                    | arolina                           |                 |                       |                                              |
|---------------------------------|----------------------------------------------------------------------------------------------------|-----------------------------------|-----------------|-----------------------|----------------------------------------------|
| Log                             | gged in as LEA, Jane Asheville 111                                                                                              |                                   |                 |                       | Edit Login Information   Logoff   Contact Us |
| Auto<br>Press<br>Press<br>Press | "Submit" to confirm the recommendation ch<br>"Cancel" to return to the main menu.<br>"Comment" to write the reason for not reco | or<br>noices.<br>mmending the edu | icator.         |                       |                                              |
| SSN                             | Name                                                                                                    | License #                         | Expiration Date | Statement<br>Received | Process                                      |
| 4297                            | LASSITER, CHRISTOPHER ALLEN                                                                                                    | 791095                            | 06/30/2015      | Yes                   | ○ Y s ● No ○ Pending <u>Comment</u>          |
| Total                           | Records : 1                                                                                                    |                                   |                 |                       | Select All Submit Cancel                     |

- Selecting "No" will require the LEA to enter a reason for the denial
- Only select "No" when you are completely certain that the educator does not meet the renewal requirements

#### LEA – Non-Renewal Comments

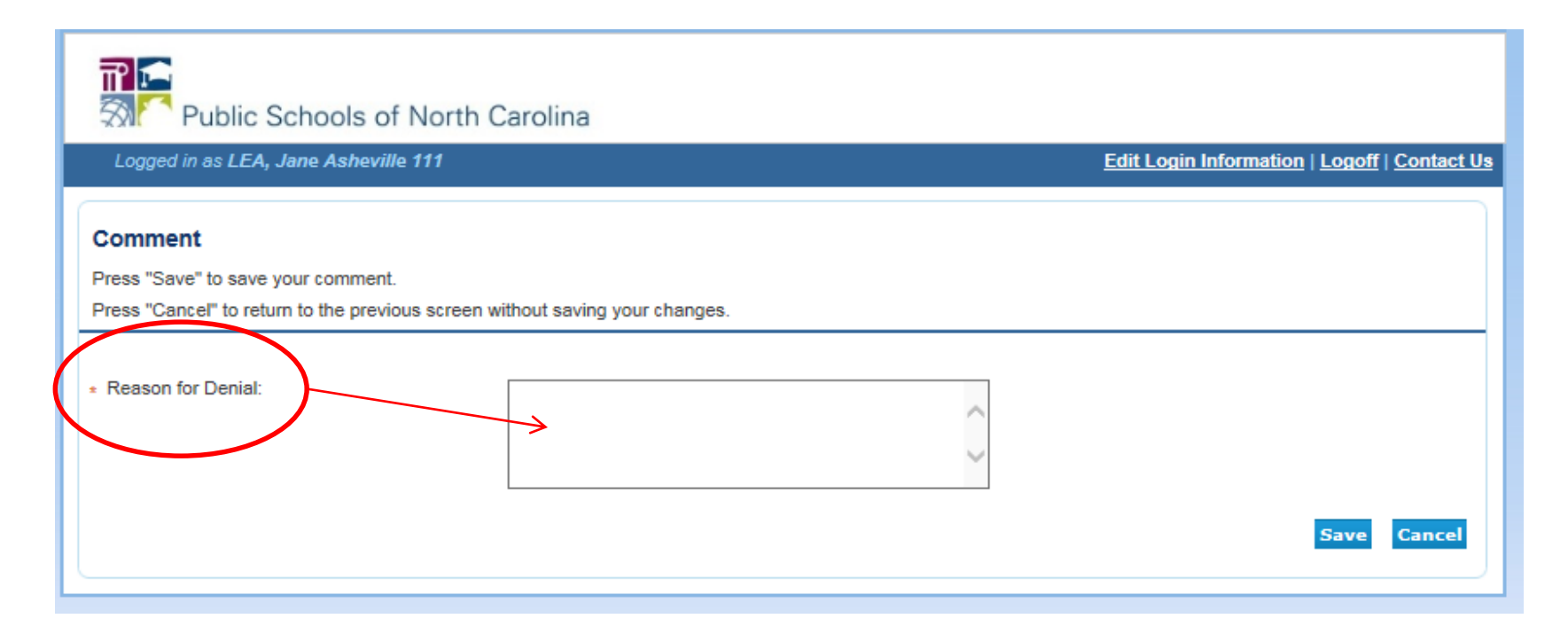

• Comments of why the renewal is rejected are required

## LEA – Processed Renewal Lists

| <b>F</b><br>S          | Public Schools of North                                                                            | Carolina                |                    |                                 |                  |                 |            |
|------------------------|----------------------------------------------------------------------------------------------------|-------------------------|--------------------|---------------------------------|------------------|-----------------|------------|
| Log                    | gged in as LEA, Jane Asheville 111                                                                 |                         |                    |                                 | Edit Login Infor | mation   Logoff | Contact Us |
| Auto<br>Applio<br>Comp | omated Process Results<br>ation Type: Renew License<br>pleted processing the application(s). Press | "View Apps" to <u>c</u> | got to the LEA Ap  | plication Search page.          |                  |                 |            |
| SSN                    | Name                                                                                               | License #               | Expiration<br>Date | Message                         |                  |                 | Print      |
| 4297                   | LASSITER, CHRISTOPHER ALLEN                                                                        | 791095                  | 06/30/2015         | Educator not recommended by LEA | Α.               |                 |            |
|                        |                                                                                                    |                         |                    | Sele                            | ect All Print    | View Apps       | Cancel     |

 Educators are removed from the renewal list once a "Yes" or "No" selection has been made and submitted

# LEA – Renewals for "Yes" on Statement of Applicant

| T<br>M                 | Public Schools of No                                                | orth Carolina          |                    |                                                                                                    |            |
|------------------------|---------------------------------------------------------------------|------------------------|--------------------|----------------------------------------------------------------------------------------------------|------------|
| Log                    | gged in as Lea, Joe Wake 920                                        |                        |                    | Edit Login Information   Logoff   C                                                                                                    | Contact Us |
| Auto<br>Applio<br>Comp | cation Type: Renew License<br>oleted processing the application(s). | Press "View Apps" to g | got to the LEA Ap  | plication Search page.                                                                                                    |            |
| SSN                    | Name                                                                | License #              | Expiration<br>Date | Message                                                                                                    | Print      |
| 6809                   | WALL, STEPHANIE LOUISE                                              | 923636                 | 06/30/2015         | Educator indicated yes on one or both of the Statement of Applicant<br>questions, the <b>re</b> newal request is being routed to DPI for legal<br>review. |            |
|                        |                                                                     |                        |                    | Select All Print View Apps                                                                                                    | Cincel     |

- If the educator has answered "Yes" to one or both of the statement of applicant questions, once the LEA selects "Yes" to renewal, the above message is displayed.
- Click on View Apps to see which question the educator answered "Yes" to and to see the details and attachments related to the statement of applicant questions.

## LEA - Extensions and Conversions

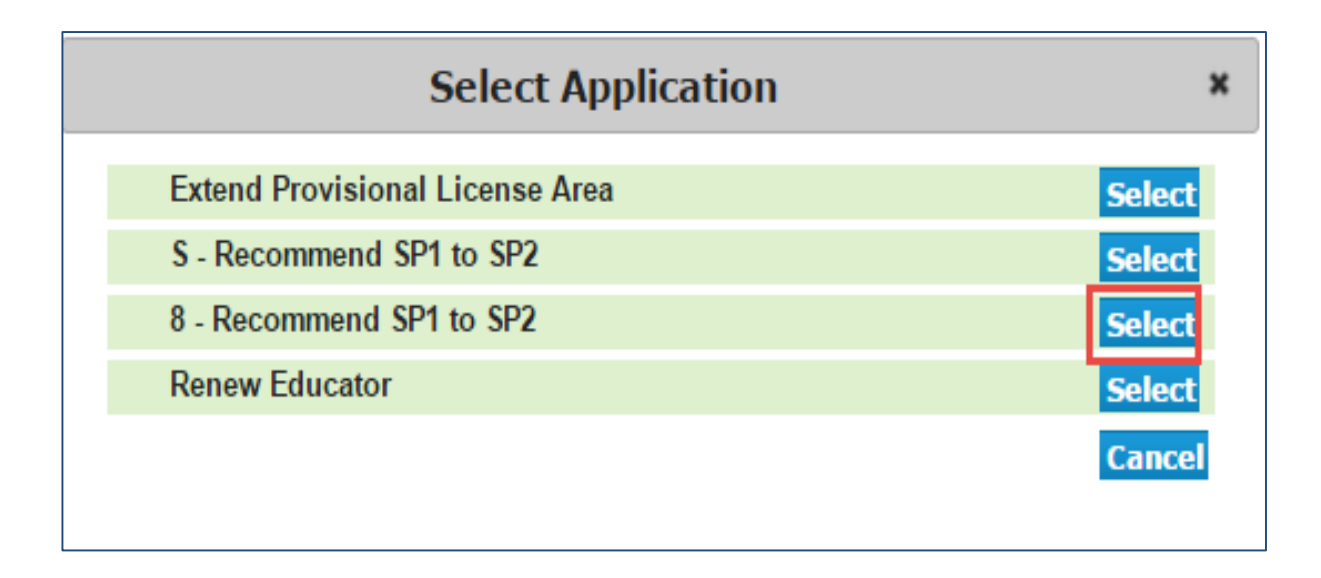

- Select one of the following extensions or conversions:
  - Extend Provisionals
  - S to 0 Conversions Recommend SP1 to SP2
  - 8 to 0 Conversions Recommend SP1 to SP2
- Please wait for full list to generate.
- If multiple educators are on the list, more than one can be processed at once.

# LEA – Processing Extension and Conversion Lists

|                                        | Public Schools of North Carolina                                                                                                    |                                                 |                 |                                                            |            |  |  |  |
|----------------------------------------|----------------------------------------------------------------------------------------------------|-------------------------------------------------|-----------------|------------------------------------------------------------|------------|--|--|--|
| Logg                                   | ed in as LEA, Beaufort                                                                                                    |                                                 |                 | Edit Login Information   Logoff                            | Contact Us |  |  |  |
| Auton<br>Press "<br>Press "<br>Press " | nated Process - Recommend S<br>Submit" to confirm the recommendation ch<br>Cancel" to return to the main menu.<br>Comment" to write the reason for not recom | P1(8) to SP2<br>pices.<br>mending the educator. |                 |                                                            |            |  |  |  |
| SSN                                    | Name                                                                                                    | License #                                       | Expiration Date | Process                                                    |            |  |  |  |
| 3823                                   | DOSS, MAEGAN ELIZABETH                                                                                                    | 1155913                                         | 06/30/2015      | <u>Yes</u> No Pending Co                                   | omment     |  |  |  |
| 3784                                   | DULANY, DANIEL                                                                                                    | 1156150                                         | 06/30/2015      | Yes      No      Pending <u>Co</u>                         | omment     |  |  |  |
| 9615                                   | HARBIN, VANESSA                                                                                                    | 1152136                                         | 06/30/2015      | Ves No Pending Co                                          | omment     |  |  |  |
| 1887                                   | HARRINGTON, KISHA                                                                                                    | 1160250                                         | 06/30/2015      | Ves No Pending                                             | omment     |  |  |  |
| 1200                                   | MARKIS, DESIREE DIZON                                                                                                    | 1148017                                         | 00/30/2015      | $\bigcirc$ Yes $\bigcirc$ No $\bigcirc$ Pending $\bigcirc$ | mment      |  |  |  |
| Total Re                               | ecords : 25                                                                                                    |                                                 |                 |                                                            |            |  |  |  |
|                                        |                                                                                                    |                                                 | F               | Previous Next Select All Submit                            | Cancel     |  |  |  |

• Select the educator(s) from the list and click submit.

# LEA – Processing Extension and Conversion Lists

| Public Schools of North Carolina                                                                                                    |                          |           |                    |                                     |            |
|----------------------------------------------------------------------------------------------------|--------------------------|-----------|--------------------|-------------------------------------|------------|
| Log                                                                                                    | gged in as LEA, Beaufort |           |                    | Edit Login Information   Logoff   C | Contact Us |
| Automated Process Results<br>Application Type: Recommend SP1 to SP2<br>Completed processing the application(s). Press "View Apps" to got to the LEA Application Search page. |                          |           |                    |                                     |            |
| SSN                                                                                                    | Name                     | License # | Expiration<br>Date | Message                             | Print      |
| 3784                                                                                                    | DULANY, DANIEL           | 1156150   | 06/30/2015         | Application approved successfully.  |            |
|                                                                                                    |                          |           |                    | Select All Print View Apps          | Cancel     |

Online System Updates / Exchange of Information

Things to Remember Feedback and Suggestions

**Questions / Comments** 

# **Changes to Renewal Credits**

SB 402, Section 9.3(f) states, "For teachers who are in their fourth or fifth year of their current five-year license renewal cycle, the changes required by G.S. 115C-296(b)(1)b., as enacted by subsections (b) and (c) of this section, shall apply beginning with the first year of their next five-year license renewal cycle."

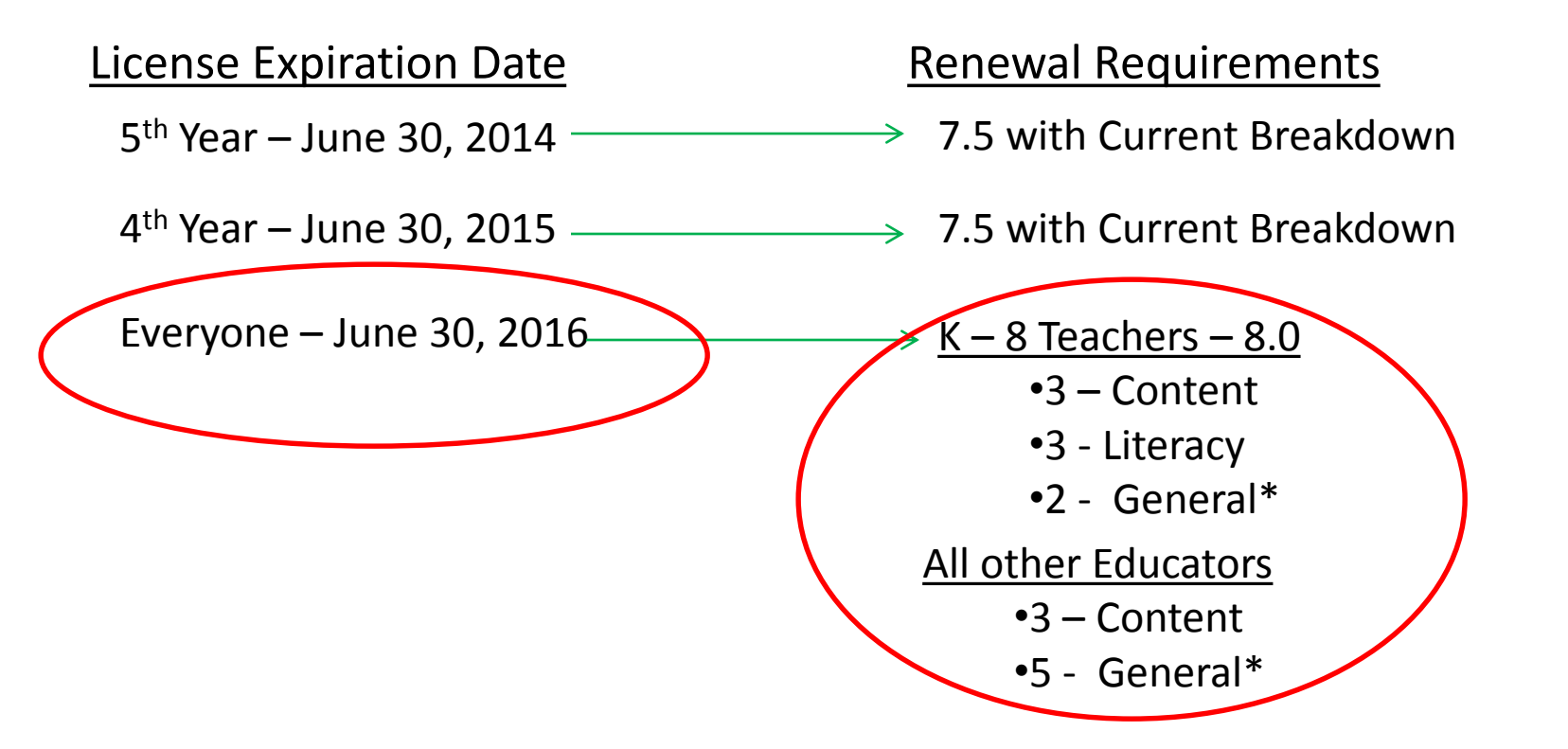

\*The General credit breakdown is subject to change based on N.C. State Board of Education policy.